## Инструкция для учащихся и родителеи по работе в АИС «Сетевои Город. Образование» (СГО) МАОУ СОШ 8

## Г. Краснодар

## Вход в систему:

1. В адреснои строке браузера наберите <u>https://sgo.rso23.ru/authorize/login</u>

| Через ГОСУСЛУГИ      |                  |
|----------------------|------------------|
| И                    | ли —             |
| Вход через л         | огин и пароль    |
| Организация          | Орган управления |
| МАОУ СОШ №8          | ×                |
| Логин                |                  |
| Пароль               | $\odot$          |
| Оставаться в системе | Забыли парол     |

- 2. В поля «Логин» и «Пароль» введите (соблюдая строчные и заглавные буквы) логин и пароль, которые Вам выдал классныи руководитель.
- 3. Нажмите «Воити».
- 4. Воидя в систему, Вам будет предложено сменить пароль (пароль необходимо запомнить или записать в дневник).

| Политика безопасности не позволяет Вам выбрать для себя этот пароль. Пожалуйста, смените его на другой. |                                                                      |
|----------------------------------------------------------------------------------------------------|----------------------------------------------------------------------|
| Пользователь                                                                                            |                                                                      |
| Текущий пароль                                                                                          |                                                                      |
|                                                                                                    | Введите пароль, который вы использовали для текущего входа в систему |
| Новый пароль                                                                                            | Придумайте новый пароль и введите его в этой и в следующей строке    |
| Подтвердите новый пароль                                                                                |                                                                      |
| 🖰 Выход 🗎 Сохранить                                                                                     |                                                                      |

- Текущии пароль тот, которыи выдал учитель;
- Новыи пароль придумываете Вы сами и ЗАПОМИНАЕТЕ!

В следующии раз при входе в СГО Вы вводите «Логин», которыи выдал учитель и «Пароль», которыи Вы придумали сами.